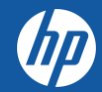

# **HP PARTNER PORTAL**

HP Partner Application Process

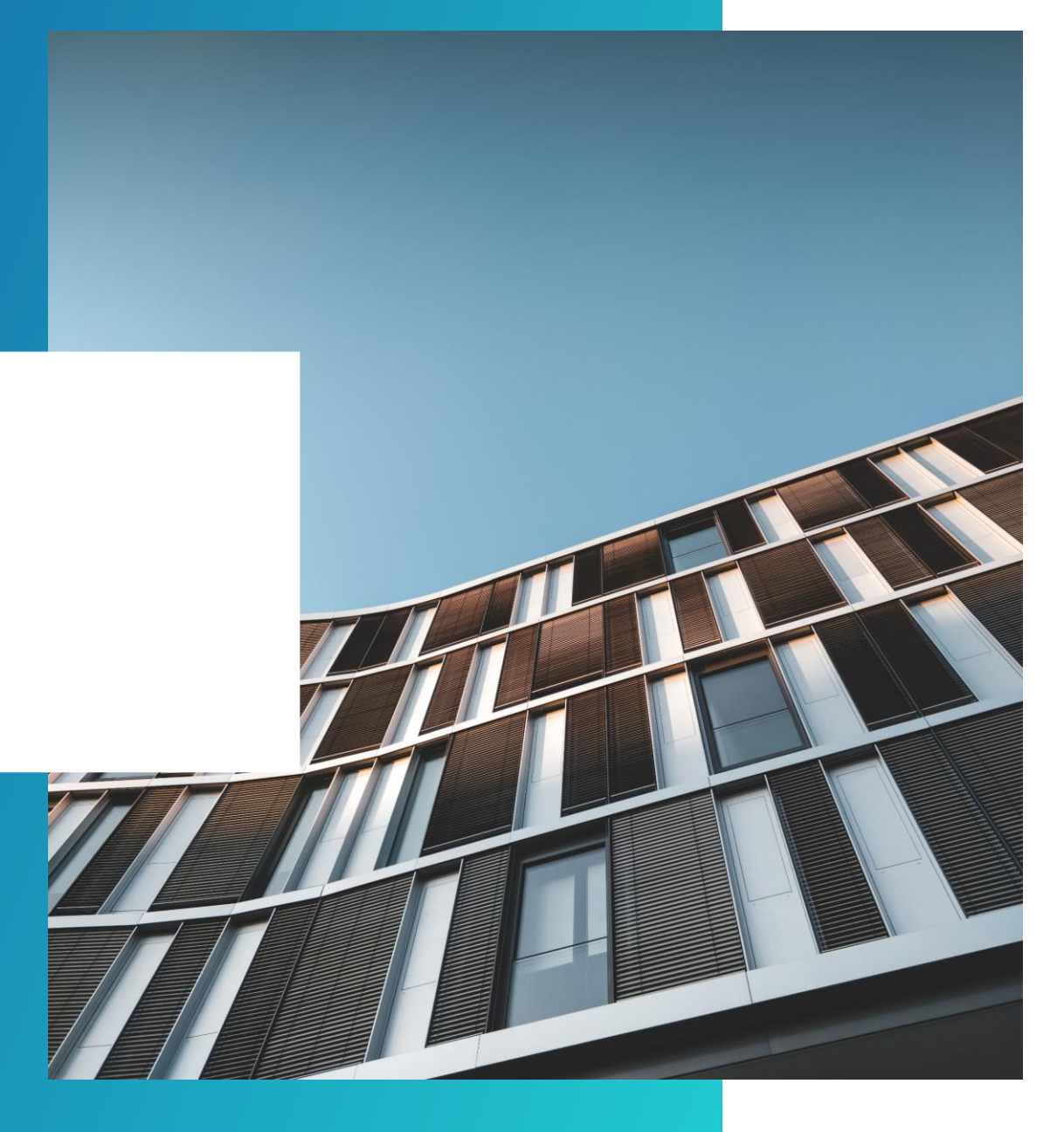

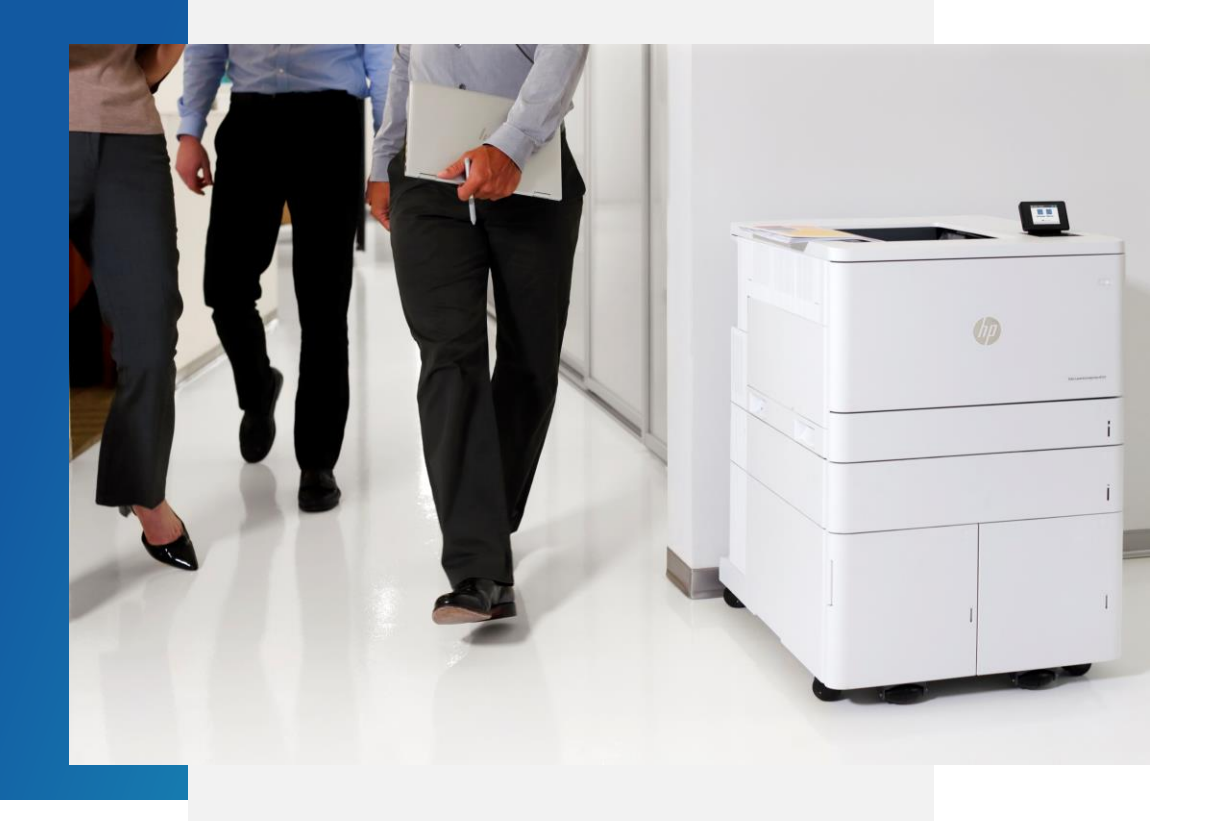

### PARTNER APPLICATION PROCESS

Only an OFFICER can apply for an HP Partner Agreement and provide the information requested online.

Officer: A person able to bind the company to a contract.

#### PLEASE NOTE:

2 important items that will result in a denied Application if not included are :

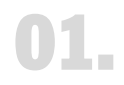

Lack of HP Invitation to become a partner email - (zipped format).

### Country specific Legal Documents - (zipped format).

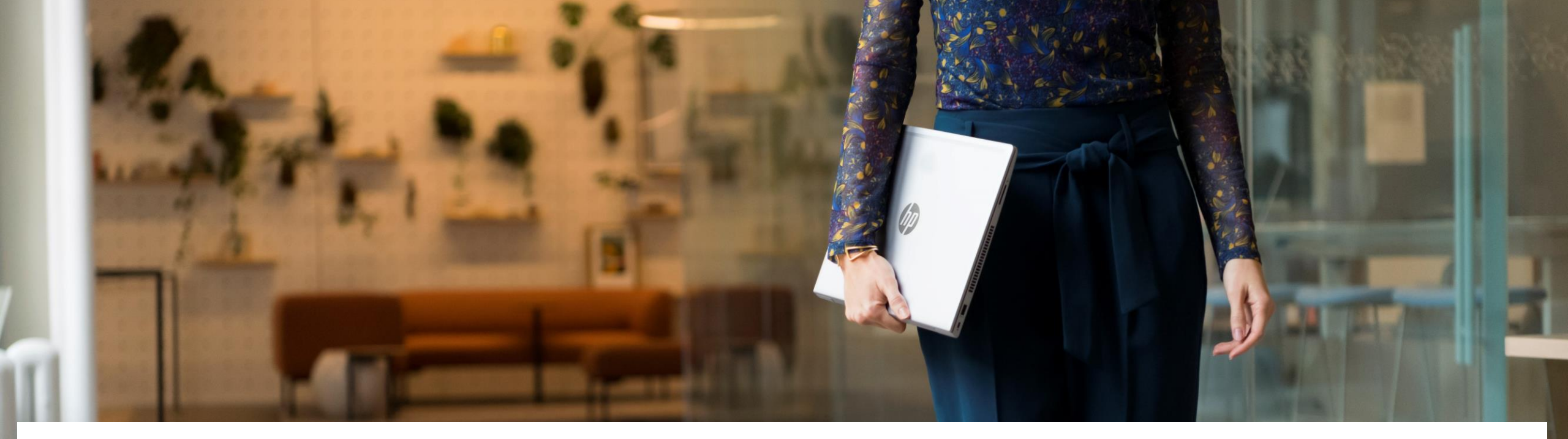

### Programa de Distribución Calificada

In Mexico, Supplies and HP printing hardware products (HPS) are governed by the HP Qualified Distribution Program which requires resellers to meet specific eligibility criteria to purchase our products through device distributors or direct with HP to resell to end consumers, ensuring a superior purchasing process when they buy our products. To access the eligibility criteria for the HP Qualified Distribution Program, in addition to solving any questions, you must contact us through the email: <u>HPMXQualifiedPartnerPrograms@hp.com</u>.

En México, los productos de consumibles y hardware de impresión HP (HPS) se rigen por el Programa para Socios Calificados de HP (mejor conocido como Programa de Distribución Calificada), el cual requiere que los revendedores cumplan con los criterios específicos de elegibilidad para comprar nuestros productos a través de distribuidores autorizados o directo con HP para así revenderlos a los consumidores finales, asegurándoles un proceso de compra superior al adquirir nuestros productos.

Para obtener acceso a los criterios de elegibilidad para el Programa de Distribución Calificada de HP además de resolver cualquier duda, debe contactarnos a través del email: <u>HPMXQualifiedPartnerPrograms@hp.com</u>.

### **HOW TO APPLY**

01.

### Access the HP Partner Portal Access the HP Partner Portal at partner.hp.com

02.

#### Become an HP Partner

Scroll down on the page. Under "Become an HP Partner", click **Apply**.

### 03.

#### How to change the language

If you need to change the autosensed language, choose your language in the top right corner.

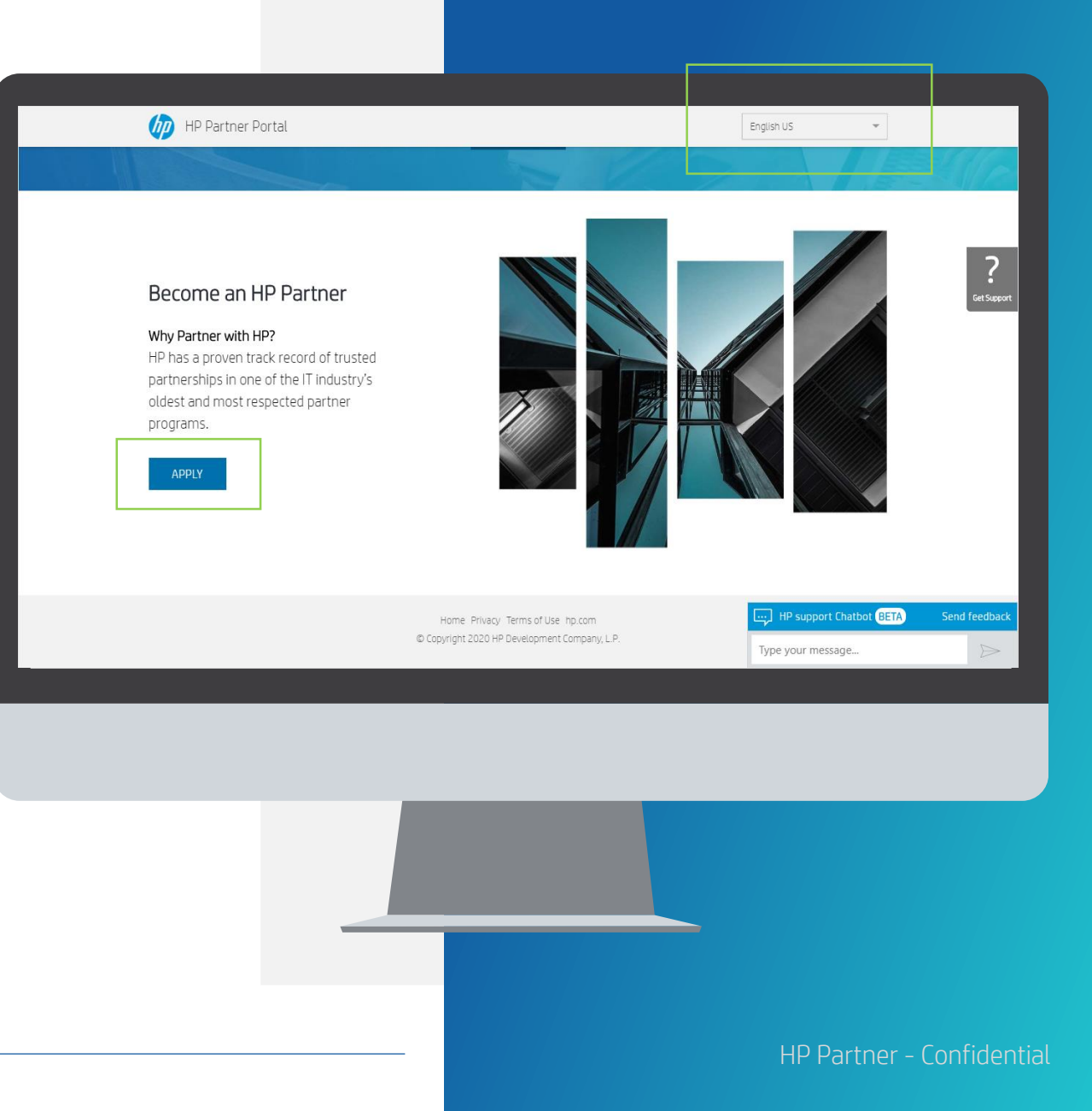

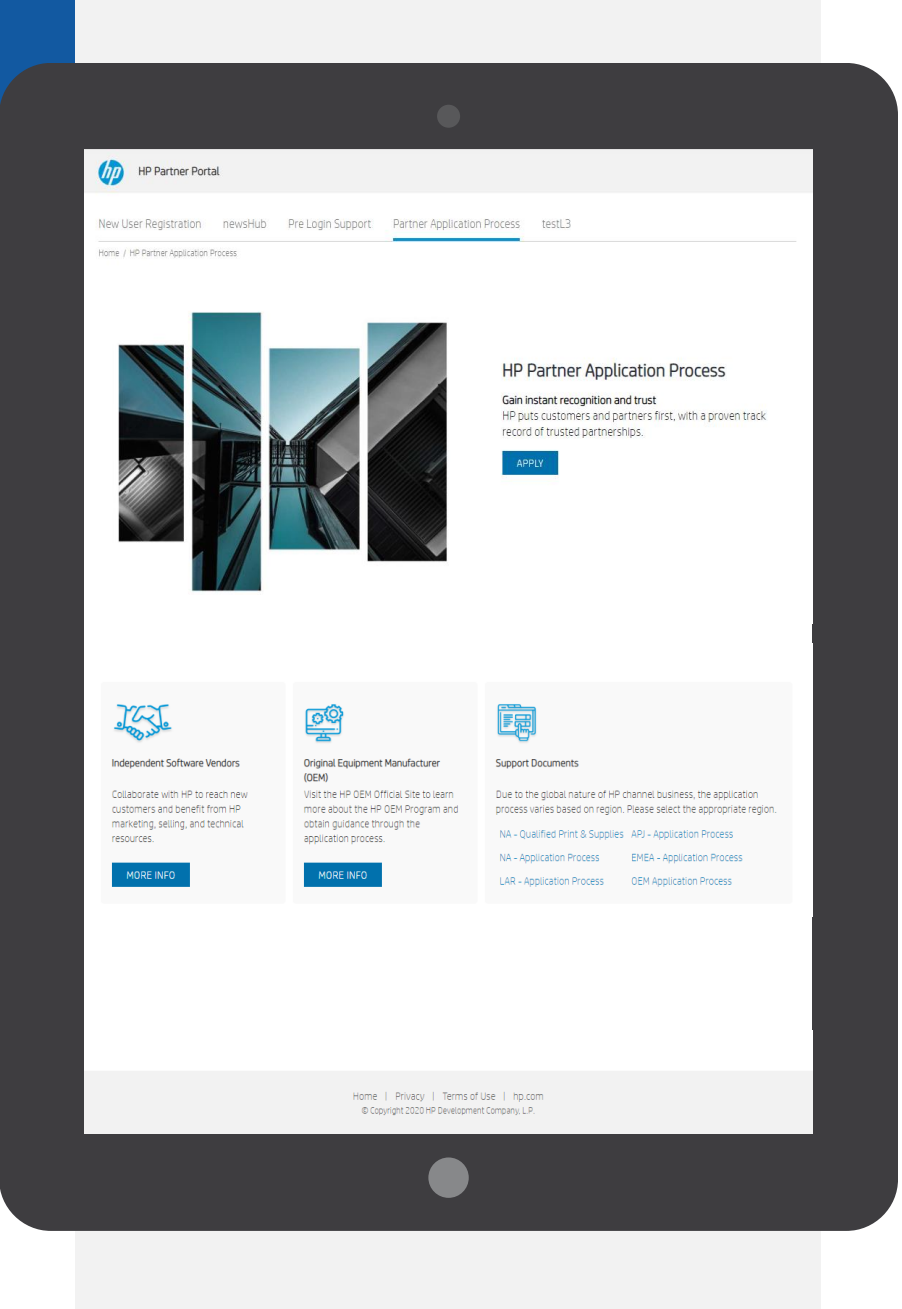

### PARTNER APPLICATION PROCESS

Download the support documents for your region for step by step instructions (if needed).

When ready, click "Apply"

### **CREATE YOUR HP ACCOUNT**

On the Create your HP account page:

- **01.** Fill out the following fields: First Name, Last Name, Create Password, Confirm Password, Country
- Tick the "I'm not a robot' toggle

#### Click the **"SIGN UP**" button

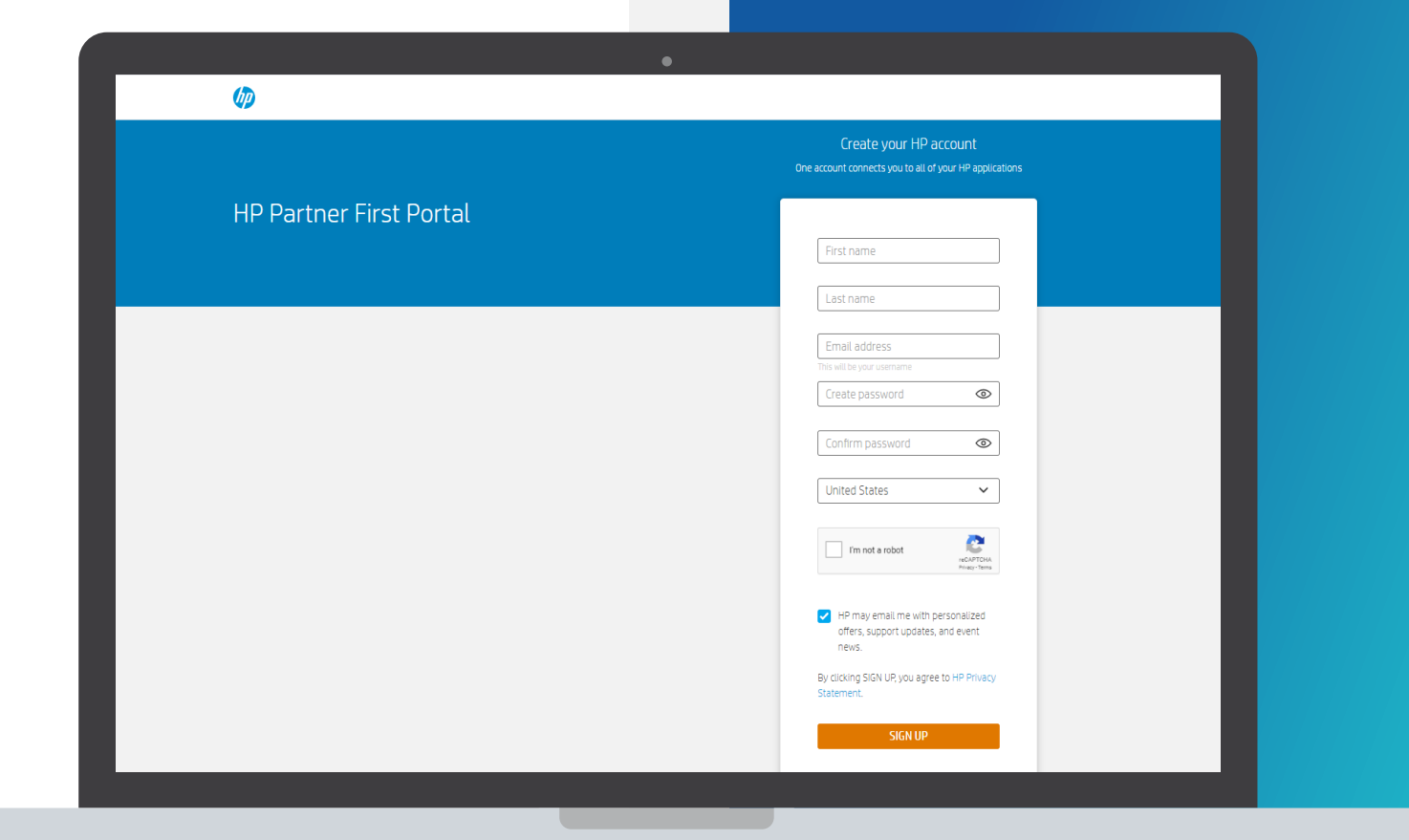

\*Japan prospective user will be routed to the PFP sign-in page with a message to contact local Portal Support to complete the offline registration process.

### **VERIFY YOUR EMAIL ADDRESS**

#### Enter the verification code

Enter the verification code sent to the email address you used to register.

02.

01.

#### Submit

Click the "SUBMIT" button.

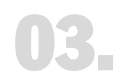

#### Partner Portal Registration

You will then be forwarded to the Partner Portal registration.

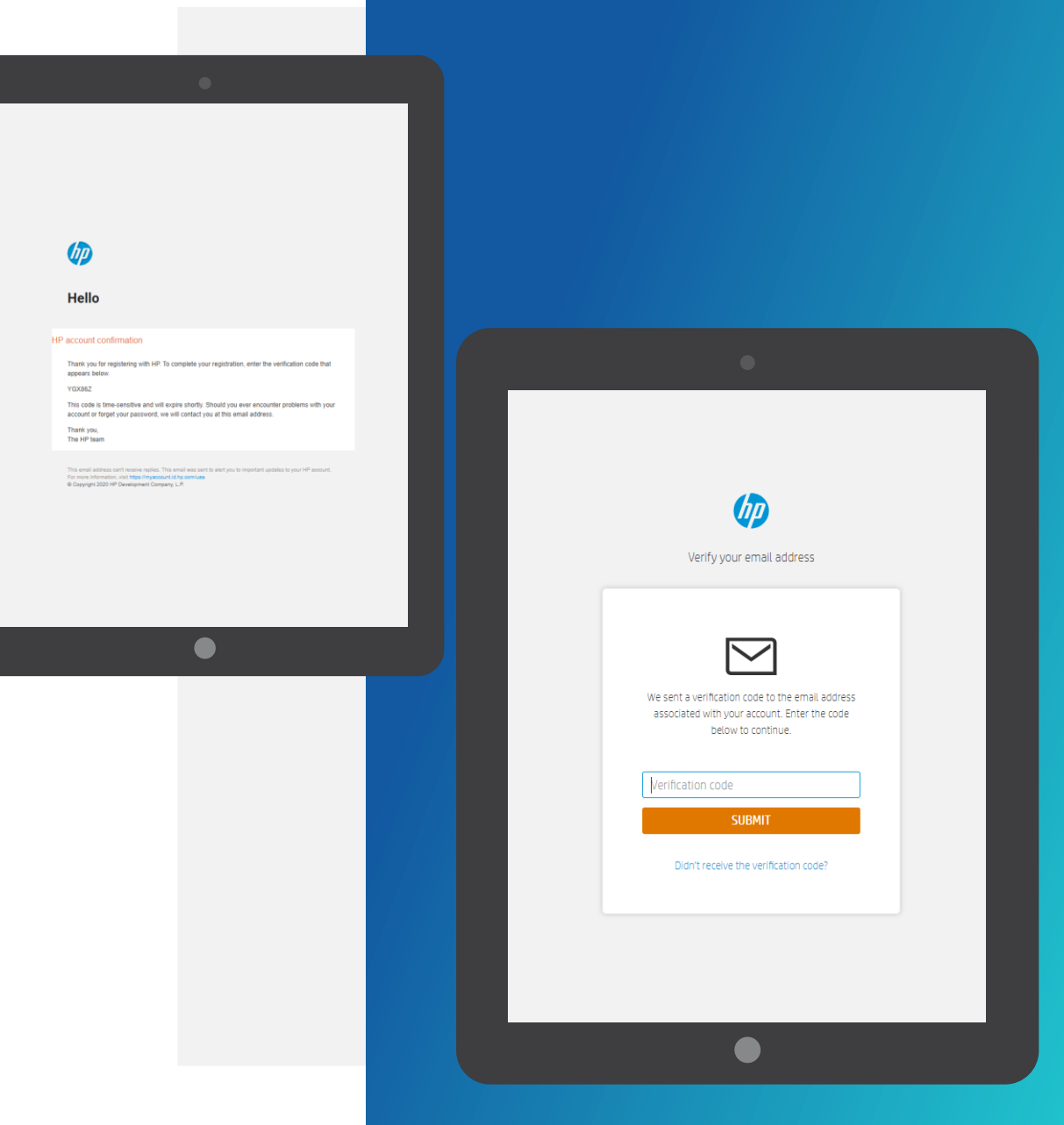

# **USER DETAILS**

The user needs to provide User details and contact information.

| 1     |
|-------|
| de es |

02.

#### **Registration Form**

The registration form auto populates four fields from the Create your HP account page: **E-mail, First Name, Last Name, Country.** 

Please note: Mandatory fields are indicated with an \* Email must be corporate (match domain)

#### Complete the form

Continue to complete the registration form to secure your access to HP Partner Portal.

| The HP Partner First Por  | rtal is the global gateway for the t | ools and resources you   | need to do business with                  | n HP. By registering for a u | ser account, you will get |
|---------------------------|--------------------------------------|--------------------------|-------------------------------------------|------------------------------|---------------------------|
| access to business sellir | ng tools and information. Simply b   | egin by following the st | eps and filling in your de                | tails.                       |                           |
| 1) User information       | Company information >                | 3 Partnership >          | <ol> <li>Partner administratio</li> </ol> | n                            |                           |
| Fields marked with a      | n asterisk are required              |                          |                                           |                              |                           |
| User Details              |                                      |                          |                                           |                              |                           |
| Email*                    | testing,1,suniidhapte@spi            | Imgourm                  |                                           |                              |                           |
| First Name*               | Tester                               |                          |                                           |                              |                           |
| .ast Name*                | HP                                   |                          |                                           |                              |                           |
| Salutation*               | Select                               | ~                        |                                           |                              |                           |
| Job Function *            | CEO<br>Audit/Risk/Compliance         | <b>0</b>                 |                                           |                              |                           |
|                           | Education/Training<br>Finance        | -                        |                                           |                              |                           |
| Seniority*                | Select                               | ~                        |                                           |                              |                           |
| User/Contact Details      |                                      |                          |                                           |                              |                           |
| Country*                  | United States                        | ~                        |                                           |                              |                           |
| State/Province            | Select Province                      | ~                        |                                           |                              |                           |
| Eity                      |                                      |                          |                                           |                              |                           |
|                           |                                      |                          |                                           |                              |                           |
|                           |                                      |                          |                                           |                              |                           |
|                           |                                      |                          |                                           |                              |                           |
|                           |                                      |                          |                                           |                              |                           |
|                           |                                      |                          |                                           |                              |                           |
|                           |                                      |                          |                                           |                              |                           |
|                           |                                      |                          |                                           |                              |                           |
|                           |                                      |                          |                                           |                              |                           |
|                           |                                      |                          |                                           |                              |                           |

|                 | ou with additional offers, support updates, and news? |             |
|-----------------|-------------------------------------------------------|-------------|
| Please indicate | our preferences below:                                |             |
| Email           | Yes O No                                              |             |
| Mail            | Yes No                                                |             |
| Call            | Yes No                                                |             |
| SMS             | Yes No                                                |             |
| FAX             | Yes No                                                |             |
| Security Check* |                                                       |             |
|                 | Type verification code:                               |             |
|                 |                                                       |             |
|                 |                                                       | Cancel Next |
|                 |                                                       |             |
|                 |                                                       |             |
|                 |                                                       |             |
|                 |                                                       |             |
|                 |                                                       |             |

## **CREATING YOUR USER ACCOUNT**

The user needs to provide information on communication preferences and an authentication code.

**01.** Select the appropriate radio buttons to choose your communication preferences.

**02** Enter the authentication code.

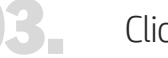

Click **Next.** 

# **COMPANY INFORMATION**

Since your company is registered, provide the three first characters of the company name in the **Company Name** field.

|  | ١ | 1 | Ĺ |  |
|--|---|---|---|--|
|  |   | ł | ŀ |  |

Enter the first 3 characters of the company name and location id for an exact match or fill in the mandatory field and as much information as is known to search.

Type the verification code and click **Search**.

| Please filter your search | h by entering at least the Loca | itor ID, Tax ID, or Company Name |        |          |
|---------------------------|---------------------------------|----------------------------------|--------|----------|
| Locator ID                |                                 | 0                                |        |          |
| Tax ID                    |                                 | 0                                |        |          |
| Company Name*             |                                 | 0                                |        |          |
| Country*                  | United States                   | 0                                |        |          |
| City                      |                                 |                                  |        |          |
| Zip/Postal Code           | 23345556                        | 0                                |        |          |
| Security Check*           | 4417                            | 20                               |        |          |
|                           | Type verification code:         |                                  |        |          |
|                           |                                 | Search                           |        |          |
|                           |                                 |                                  |        |          |
|                           |                                 |                                  | Cancel | Previous |
|                           |                                 |                                  |        |          |
|                           |                                 |                                  |        |          |
|                           |                                 |                                  |        |          |
|                           |                                 |                                  |        |          |
|                           |                                 |                                  |        |          |
|                           |                                 |                                  |        |          |
|                           |                                 |                                  |        |          |
|                           |                                 |                                  |        |          |
|                           |                                 |                                  |        |          |
|                           |                                 |                                  |        |          |

### **COMPANY INFORMATION**

- If there is a match, you will see the list of 01. companies, if your company is listed, it means that you are already registered.
- 02.
- If none of the companies listed is your company, please select "Register a New Company"
- 03. You can proceed to register your company and enter the company detail.

| • Compary Service         • Compary Service         • Compary Service <t< th=""><th></th><th>User information &gt;      Company information &gt;      ()</th><th>Portnership 🔾 🌒 Partner administration</th><th></th><th></th><th></th><th></th><th></th></t<>                                                                                                    |                                                                                                    | User information >      Company information >      ()     | Portnership 🔾 🌒 Partner administration |                          |                                                                                                    |                                                                                                    |                                  |                                 |
|----------------------------------------------------------------------------------------------------|----------------------------------------------------------------------------------------------------|-----------------------------------------------------------|----------------------------------------|--------------------------|----------------------------------------------------------------------------------------------------|----------------------------------------------------------------------------------------------------|----------------------------------|---------------------------------|
|                                                                                                    |                                                                                                    | <ul> <li>Company search</li> </ul>                        |                                        |                          |                                                                                                    |                                                                                                    |                                  |                                 |
|                                                                                                    |                                                                                                    | Select your company                                       |                                        |                          |                                                                                                    |                                                                                                    |                                  |                                 |
|                                                                                                    |                                                                                                    | Select Company Name                                       | Country                                | Sell To<br>United States |                                                                                                    |                                                                                                    |                                  |                                 |
|                                                                                                    |                                                                                                    | 0                                                         | United States                          | United States            |                                                                                                    |                                                                                                    |                                  |                                 |
|                                                                                                    |                                                                                                    | 0                                                         | United States                          | United States            |                                                                                                    |                                                                                                    |                                  |                                 |
|                                                                                                    |                                                                                                    | 0                                                         | United States                          | United States            |                                                                                                    |                                                                                                    |                                  |                                 |
|                                                                                                    |                                                                                                    | 0                                                         | United States                          | United States            |                                                                                                    |                                                                                                    |                                  |                                 |
|                                                                                                    |                                                                                                    | 0                                                         | United States                          | United States            |                                                                                                    |                                                                                                    |                                  |                                 |
|                                                                                                    |                                                                                                    | 0                                                         | United States                          | United States            | HP Partner Firs                                                                                         | t Portal                                                                                                |                                  |                                 |
|                                                                                                    |                                                                                                    | 0                                                         | United States                          | United States            |                                                                                                    |                                                                                                    |                                  |                                 |
|                                                                                                    |                                                                                                    | 0                                                         | United States                          | United States            | New User R                                                                                              | egistration                                                                                             |                                  |                                 |
| Excess to buildes selling total and information. Simply begin by following the states and filing in your details. Company Search Company Search Company                                                                                                    | Access the buildness satisfy total and deformation. Siney begin by following the states and filling in your datase.       Access the buildness satisfy total and deformation. Siney begin by following the states and filling in your datase.       Access the buildness satisfy total and deformation. Siney begin by following the states and filling in your datase.       Access the buildness satisfy total and deformation. Siney begin by following the states and filling in your datase.       Access the buildness satisfy total and deformation.       Access the buildness satisfy total and deformation.       Access the buildness satisfy total and deformation.       Access the buildness satisfy total and deformation.       Access the buildness satisfy total and deformation.       Access the buildness total and deformation.       Access the buildness total and deformation.       Access the buildness total and deformation.       Access the buildness total and deformation.       Access the buildness total and deformation.       Access the buildness total and deformation.       Access the buildness total and deformation.       Access the buildness total and deformation.       Access the buildness total and deformation.       Access the buildness total and deformation.       Company Legans       Access the buildness total and deformation.       Access the buildness total and deformation.       Access the buildness total and deformation.       Access the buildness total and deformation.       Access the buildness total and deformation.       Access the buildness total and deformation.       Access the buildness total and deformation.       Access the buildness total and deformation.       Access the buildness total and                                                                                                    | Snowing to Redutts. Company not found? Reduter Allow Form |                                        |                          | The HP Partner First Po                                                                                 | rtal is the global gateway for the tools and res                                                        | ources you need to do business   | with HP. By registering for a u |
| Company Search  Company Search  Company Searc |                                                                                                    |                                                           | Can                                    | el Previous Next         | 1 User information                                                                                      | Company information > 3 Partner                                                                         | rship 🔰 有 Partner administra     | ation                           |
| Vour search onteria du not return ary results. Please change the oriteria used, or if your company is not yet a pain the form below.      "Paids with an asterials are required      Legal Representation      The following information must be provided by a legally authorized representative of your company. If you are not authorized representation      w 's as, I am legally authorized to provide this information.      w 's as, I am legally authorized to provide this information.      Company Unmation      Company Unmation      Company Legal liame <sup>4</sup> Place Number <sup>4</sup> Company Legal liame <sup>4</sup> Tex ID      Tex ID                                                                                                    | • Or search citeria da har return any results. Please change the citeria used, or if your company, it not are not authorities are required. • Please with an assertiak are required. • Please with an assertiak are required. • Please with a      |                                                           |                                        |                          | ± Company Searc                                                                                         | h                                                                                                    |                                  |                                 |
|                                                                                                    | * Yer, I am isgally authorized to provide this information.  * No. I am not legally authorized to provide this information.  * No. I am not legally authorized to provide this information.  * No. I am not legally authorized to provide this information.  * Oneany Information Company Information Company Legal Imme* Company Legal Imme* Company Legal Imme* Company Legal Imme* Company Legal Imme* Company Legal Imme* Company Legal Imme* Company Legal Imme* Company Legal Imme* Company Legal Imme Company Legal Imme Company Legal Imme Company Legal Imme Company Legal Tax ID                                                                                                    |                                                           |                                        |                          | *Fields with an asteris<br>Legal Representation<br>The following informati<br>request their participati | k are required.<br>In<br>on must be provided by a legally authorized re<br>on to complete this section. | presentative of your company. If | f you are not authorized repre  |
|                                                                                                    | IN No. 1am not signally authorized to provide this information.                                                                                                    |                                                           |                                        |                          | Yes, I am legally aut                                                                                   | horized to provide this information.                                                                    |                                  |                                 |
| Company Information       Company Name*       Company Legal Name*       Company Legal Name*       Company Endits Name       Company Endits Name       Company Endits Name       Country *       United States       Tax ID                                                                                                    | Company Islomation         Company Islame*         Company Legel Name*         Company Legel Name*         Company Legel Name         Company Englen Name         Company Englen Name         Company URL*         Tax ID                                                                                                    |                                                           |                                        |                          | No, I am not legally                                                                                    | authorized to provide this information.                                                                 |                                  |                                 |
| Company Momation       Company Numer*       Company Numer*       Company English Name       Company English Name       Conversy English Name       Country*       Unses Sauses       Country*       Tax ID                                                                                                    | Company Islame"  Company Islame  Company Islame  Company  Company  Company  Company  Company  Company  Company  Company  Company  Company  Company  Company  Company  Company  Company  Company  Company  Company  Company  Company  Company  Company  Company  Company  Company  Company  Company  Company  Company  Company  Company  Compan |                                                           |                                        |                          |                                                                                                    |                                                                                                    |                                  |                                 |
| Company Name*     Phone Number*     001 •       Company Legal Name*     Fax Number*     001 •       Company English Name     Company English Name     Company English       Country *     Lunder Gones     Company URL *       Tax ID     Image: State State                                                                                                    | Concerny Name*  Concerny Lagel Name*  Company English Name  Company English Name  Company English Name  Company URL*  Tax D                                                                                                    |                                                           |                                        |                          | Company Information                                                                                     |                                                                                                    |                                  |                                 |
| Company Legal Name*  Company English Name  Company English Name  Company English  Company English  Company URL*  Tax ID                                                                                                    | Company Legal Name Fax Number 00 V                                                                                                    |                                                           |                                        |                          | Company Name*                                                                                           |                                                                                                    | Phone Number*                    | 001 🖌                           |
| Company Legal kamer Fax Number Con ✔<br>Company English Name Company Legal *<br>Country* Writes States Company UPL *<br>Tax ID                                                                                                    | Company Legal where Company Legal where Compan |                                                           |                                        |                          |                                                                                                    |                                                                                                    | Fee North and                    |                                 |
| Company Briglish Name         Company URL*           Countig*         United States           Tax (D)                                                                                                    | Company English Name Company English Name Company UPL * Company UPL * Company UPL * Company UPL * Company UPL *                                                                                                    |                                                           |                                        |                          | Company Legal Name*                                                                                     |                                                                                                    | Fax Number                       | 001 💙                           |
| Country* United States Company UPL *                                                                                                    | Country* United States Company URL* Tax D                                                                                                    |                                                           |                                        |                          | Company English Name                                                                                    |                                                                                                    | Company Email *                  |                                 |
| County" United States Company URL *                                                                                                    | Country" <u>unces Sozes</u> Company URL *                                                                                                    |                                                           |                                        |                          |                                                                                                    |                                                                                                    |                                  |                                 |
| Tax D                                                                                                    | Tax D                                                                                                    |                                                           |                                        |                          | Country*                                                                                                | United States                                                                                           | Company URL*                     |                                 |
|                                                                                                    |                                                                                                    |                                                           |                                        |                          | Tax ID                                                                                                  |                                                                                                    |                                  |                                 |
|                                                                                                    |                                                                                                    |                                                           |                                        |                          | TBX ID                                                                                                  |                                                                                                    |                                  |                                 |
|                                                                                                    |                                                                                                    |                                                           |                                        |                          |                                                                                                    |                                                                                                    |                                  |                                 |
|                                                                                                    |                                                                                                    |                                                           |                                        |                          |                                                                                                    |                                                                                                    |                                  |                                 |
|                                                                                                    |                                                                                                    |                                                           |                                        |                          |                                                                                                    |                                                                                                    |                                  |                                 |
|                                                                                                    |                                                                                                    |                                                           |                                        |                          |                                                                                                    |                                                                                                    |                                  |                                 |
|                                                                                                    |                                                                                                    |                                                           |                                        |                          |                                                                                                    |                                                                                                    |                                  |                                 |
|                                                                                                    |                                                                                                    |                                                           |                                        |                          |                                                                                                    |                                                                                                    |                                  |                                 |
|                                                                                                    |                                                                                                    |                                                           |                                        |                          |                                                                                                    |                                                                                                    |                                  |                                 |
|                                                                                                    |                                                                                                    |                                                           |                                        |                          |                                                                                                    |                                                                                                    |                                  |                                 |
|                                                                                                    |                                                                                                    |                                                           |                                        |                          |                                                                                                    |                                                                                                    |                                  |                                 |
|                                                                                                    |                                                                                                    |                                                           |                                        |                          |                                                                                                    |                                                                                                    |                                  |                                 |
|                                                                                                    |                                                                                                    |                                                           |                                        |                          |                                                                                                    |                                                                                                    |                                  |                                 |
|                                                                                                    |                                                                                                    |                                                           |                                        |                          |                                                                                                    |                                                                                                    |                                  |                                 |

#### NOTE:

Only an OFFICER can apply for an HP Partner Agreement and provide the information requested OFFICER: Person legally authorized to bind the company to a contract- usually director level or

# **COMPANY INFORMATION**

You can provide: physical or mailing address, and please always provide your legal address.

| Addross List                                             |            |                     |       |
|----------------------------------------------------------|------------|---------------------|-------|
| Address List:<br>Legal Representative                    |            | General Manager     |       |
| First Name                                               |            | First Name          |       |
| Last Name                                                |            | Last Name           |       |
| Job Title                                                |            | Job Title           |       |
| Email Address                                            |            | Email Address       |       |
| Work Phone Number                                        | 001 💙      | Work Phone Number   | 001 💌 |
| Work Fax Number                                          | 001 💙      | Work Fax Number     | 001 💌 |
| Mobile Phone Number                                      | 001 💙      | Mobile Phone Number | 001 💙 |
| Is Legal<br>Representative<br>also a General<br>Manager? | © Yes ⊛ No |                     |       |
| Manager?                                                 |            |                     |       |

HP Partner - Confidential

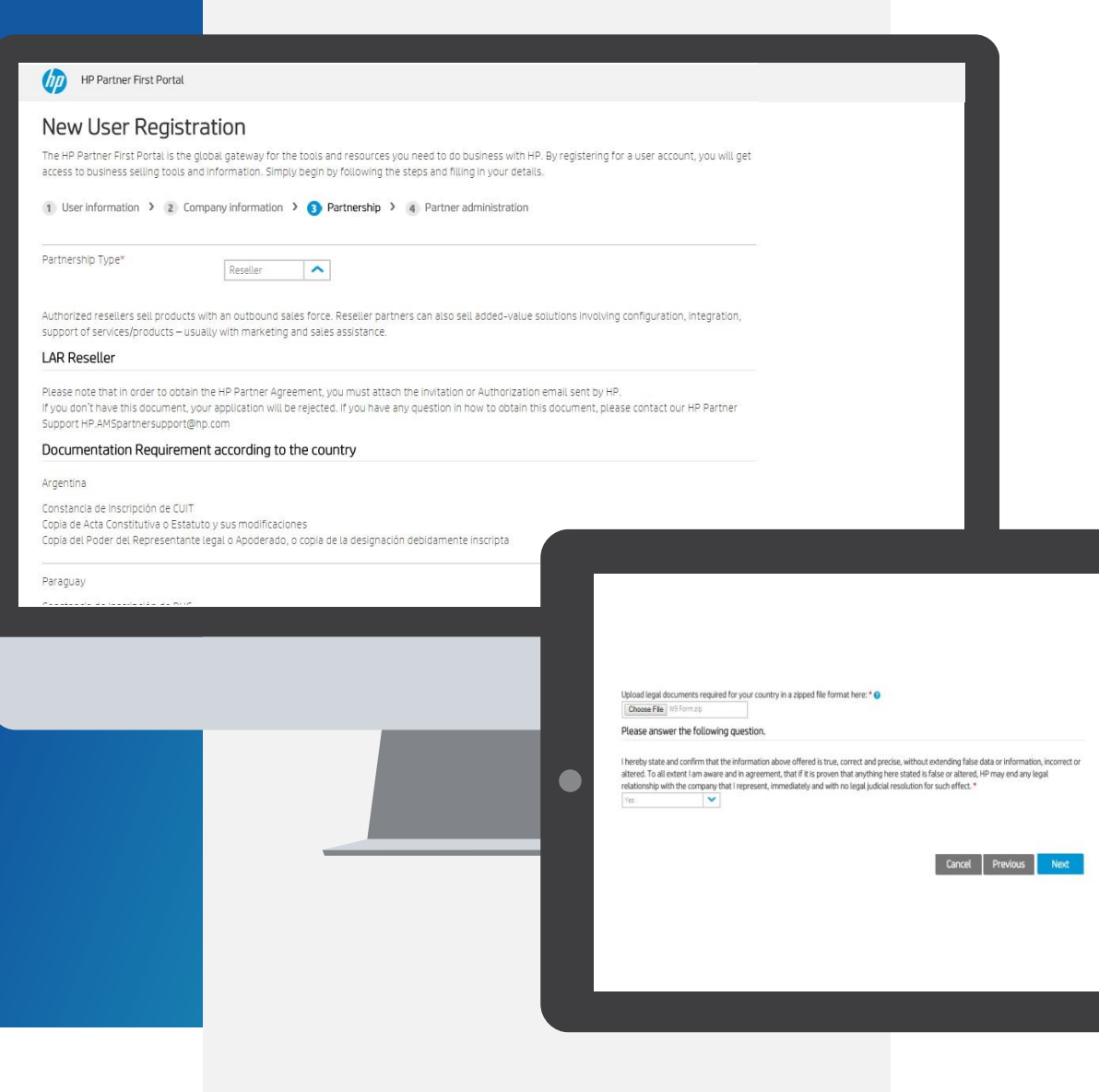

### PARTNERSHIP

01.

#### Please choose the Partnership Type: Reseller

Read the requirements for your country as well as invitation and add them as a Zipped document

03.

02.

Select "Yes" from the dropdown in order to confirm the question above

#### Click "**Next**"

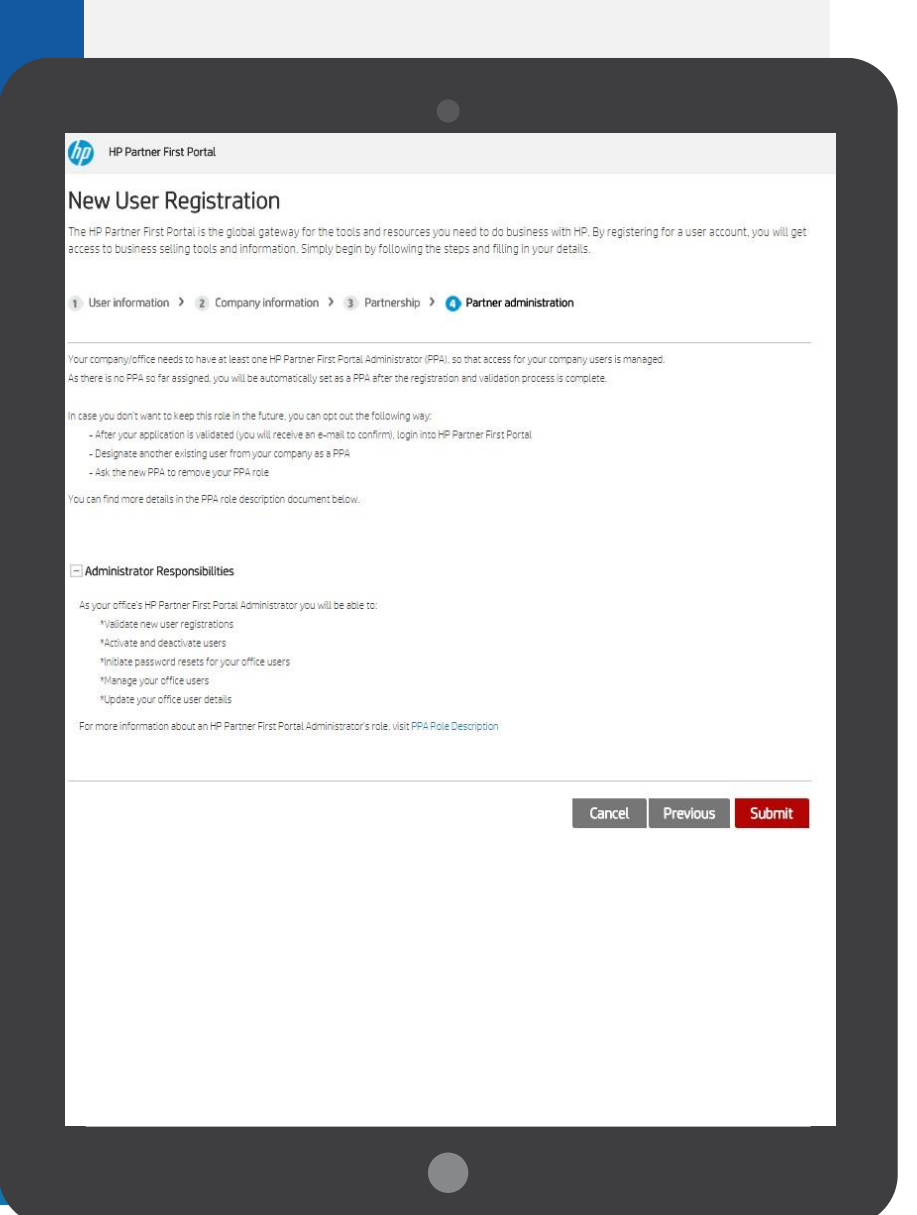

### **PARTNER ADMINISTRATION**

#### Partner Portal Administrator (PPA) responsibilities

Please read the Partner Portal Administrator responsibilities and click **"Submit"**.

### hp

#### **HP Partner First Portal**

Dear

Thank you for registering with the HP Partner First Portal. Your application 567498168 has been submitted successfully and we will begin processing it shortly.

Once your registration is approved, you will receive an email notification explaining how to log in to the portal.

If you have any questions or concerns, you can visit partner.hp.com and select the "Get Support" icon on the right side of the page.

Thank you for your support and participation.

Best regards,

HP Partner First Portal Team

### **SUBMISSION COMPLETED!**

You will now receive an email if your application is approved.

# **APPROVAL / REJECTION PROCESS**

Access approved: you will receive an email like this.

| 8 9 <b>0</b> +                                    |                                                                               |                             | Inbox                                                                    | - Outlook          |                                                        | 10                                                           |                                                | 0 @ - ø ×                                                                                |
|---------------------------------------------------|-------------------------------------------------------------------------------|-----------------------------|--------------------------------------------------------------------------|--------------------|--------------------------------------------------------|--------------------------------------------------------------|------------------------------------------------|------------------------------------------------------------------------------------------|
| File Home Seno<br>New New<br>Email Items *<br>New | d / Receive Folder View Help<br>a Start Instant<br>* Meeting *<br>Zoom Delete | Tell me what you want to do | til Inbox → To Manager<br>Team Email → Done<br>Create New<br>Quick Steps | Wave Rules OneNote | Assign Unread/ Categorize Follow<br>Policy* Read * Up* | 党 Browse Groups Search Peop 图 Address 了Fitter Em Groups Find | Book<br>asil * Aloud Add-ins<br>Speech Add-Ins | Open Templates     Open     Open Campaigns     Versware     ✓ Open Reporting     Tesware |
|                                                   |                                                                               |                             |                                                                          |                    |                                                        |                                                              |                                                |                                                                                          |
|                                                   |                                                                               |                             |                                                                          |                    |                                                        |                                                              |                                                |                                                                                          |
| Dear H                                            | IPAgreement,                                                                  |                             |                                                                          |                    |                                                        |                                                              |                                                |                                                                                          |
| Thank                                             | you for requesting acc                                                        | ess to the HP Partr         | er First Portal.                                                         |                    |                                                        |                                                              |                                                |                                                                                          |
| You ha                                            | we been granted acces                                                         | s to the HP Partne          | r First Portal.                                                          |                    |                                                        |                                                              |                                                |                                                                                          |
| As the                                            | first registered user wi                                                      | thin your company           | /, you will be appoi                                                     | nted as the HP P   | artner Portal Adn                                      | ninistrator (PPA).                                           | As a PPA, you                                  | will be able to:                                                                         |
|                                                   | Validata portal accord                                                        | requests for new            | ucorc                                                                    |                    |                                                        |                                                              |                                                |                                                                                          |
| •                                                 | Activate and deactiva                                                         | te users                    | users                                                                    |                    |                                                        |                                                              |                                                |                                                                                          |
| •                                                 | Initiate password res                                                         | ets for users in you        | ır organization                                                          |                    |                                                        |                                                              |                                                |                                                                                          |
| •                                                 | Manage all portal use                                                         | rs in your organiza         | ation                                                                    |                    |                                                        |                                                              |                                                |                                                                                          |
| •                                                 | Give portal users acce                                                        | ess privileges for s        | pecific tools                                                            |                    |                                                        |                                                              |                                                |                                                                                          |
|                                                   |                                                                               |                             |                                                                          |                    |                                                        |                                                              |                                                |                                                                                          |
| Best re                                           | egards,                                                                       |                             |                                                                          |                    |                                                        |                                                              |                                                |                                                                                          |
| HP Par                                            | tner First Portal Suppo                                                       | rt                          |                                                                          |                    |                                                        |                                                              |                                                |                                                                                          |
|                                                   |                                                                               |                             |                                                                          |                    |                                                        |                                                              |                                                |                                                                                          |
|                                                   |                                                                               |                             |                                                                          |                    |                                                        |                                                              |                                                |                                                                                          |
| tens:149 linead 1                                 |                                                                               |                             |                                                                          |                    | All folders are u                                      | to date Connected to Microsoft P                             | rchange Display Settions                       | 100 SE - 1 + 1005                                                                        |
| # # <b>E</b>                                      | e 😐 🕫 🔞 🎯 🕫                                                                   | 🛂 🔕 S 💿                     | <mark>, 🔌 </mark>                                                        |                    | AN INVERT BE O                                         | Commission of milliosoft D                                   | 26 nutrati suggings                            | 5:58 PM<br>5/7/2020                                                                      |
|                                                   |                                                                               |                             |                                                                          |                    |                                                        |                                                              |                                                |                                                                                          |

HP Partner - Confidential

### **GET SUPPORT**

For more information or if you need help registering to the HP Partner First Portal:

01.

Click the "**Get Support**" icon on the right side of any portal page, including the Login screen.

02.

Access a range of options to contact your local HP Partner Support team, including: **live chat, email support, phone support**.

Email: <u>larsupport@hp.com</u>

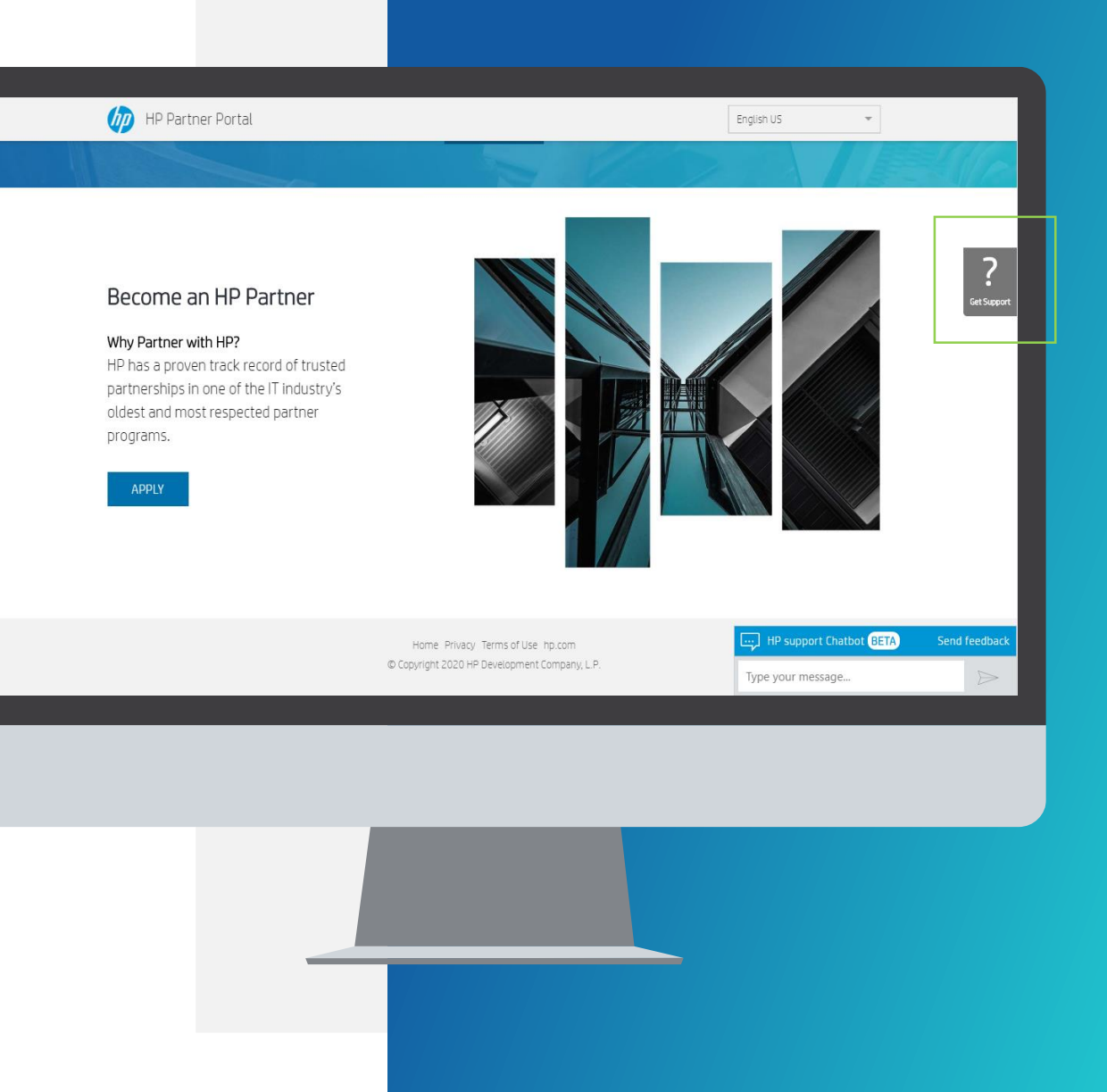

# **LIST OF LEGAL DOCUMENTS**

| Country   | Documents to be attached in the email                                                                                                    |                                                                                                    |
|-----------|----------------------------------------------------------------------------------------------------|----------------------------------------------------------------------------------------------------|
| Brazil    | Language: English<br>1. Social Contract or Statutes submitted to the Chamber of<br>Commerce<br>2. Invitation Letter                                                                                                    | <ol> <li>Language: Portuguese</li> <li>Contrato Social (enviar o consolidado, caso a empresa não possua consolidado, enviar o contrato social com todas as alterações)</li> <li>Certidão de Distribuição de Processos Civeis da Justiça Estadual e da Justiça Federal</li> <li>Carta de Invitación</li> </ol>                              |
| Argentina | <ol> <li>Language: English</li> <li>Certificate of Registration – CUIT</li> <li>Copy of constitution or statute and its changes</li> <li>Copy of Power of attorney or a copy of the designation duly registered</li> <li>Invitation Letter</li> </ol> | <ol> <li>Language: Spanish</li> <li>Constancia de Inscripción de Clave Única de Identificación Tributaria (CUIT)</li> <li>Copia de Acta Constitutiva o Estatuto y sus modificaciones</li> <li>Copia del Poder del Representante legal o Apoderado, o copia de la designación debidamente inscripta</li> <li>Carta de Invitación</li> </ol> |
| Paraguay  | <ol> <li>Language: English</li> <li>Certificate of Registration – CUIT</li> <li>Copy of constitution or statute and its changes</li> <li>Copy of Power of attorney or a copy of the designation duly registered</li> <li>Invitation Letter</li> </ol> | <ol> <li>Language: Spanish</li> <li>Constancia de Inscripción de Registro Unico de Contribuyentes (RUC)</li> <li>Copia de Acta Constitutiva o Estatuto y sus modificaciones</li> <li>Copia del Poder del Representante legal o Apoderado, o copia de la designación debidamente inscripta</li> <li>Carta de Invitación</li> </ol>          |

| Country | Documents to be attached in the email                                                                                                    |                                                                                                    |
|---------|----------------------------------------------------------------------------------------------------|----------------------------------------------------------------------------------------------------|
| Uruguay | <ol> <li>Language: English</li> <li>Certificate of Registration – CUIT</li> <li>Copy of constitution or statute and its changes</li> <li>Copy of Power of attorney or a copy of the designation duly registered</li> <li>Invitation Letter</li> </ol>                                                                                                    | <ol> <li>Language: Spanish</li> <li>Constancia de Inscripción de Clave Única de Identificación Tributaria (CUIT) / Registro<br/>Unico de Contribuyentes (RUC) (Tax ID)</li> <li>Copia de Acta Constitutiva o Estatuto y sus modificaciones</li> <li>Copia del Poder del Representante legal o Apoderado, o copia de la designación<br/>debidamente inscripta</li> <li>Carta de Invitación</li> </ol>                                                                                                    |
| Peru    | <ol> <li>Language: English</li> <li>Proof of the RUC Number (Registro Unico de Contribuyente)</li> <li>Certificate issued by local authorities (Commercial Registrar's Office) certifying that the person that signed has indeed sufficient legal representative</li> <li>A document that records the indicated representative designation</li> <li>Validity of the representative's ability in front of the Public register of the corporate body</li> <li>Copy of Passport or Identification Document of the Legal Representative of the company and of his authorized signature</li> <li>Invitation Letter</li> </ol> | <ol> <li>Language: Spanish</li> <li>Comprobante del número de Registro Único de Contribuyente (RUC)</li> <li>Inscripción en el Registro Público de las Personas Jurídicas. Acta Constitutiva,<br/>Constitución o Testimonio</li> <li>Documento donde conste la designación del representante indicado</li> <li>Vigencia de poder del representante ante el Registro Público de personas jurídicas</li> <li>Fotocopia de la Cédula o documento de Identidad del Representante legal y su firma<br/>autorizada</li> <li>Carta de Invitación</li> </ol> |

#### HP Partner - Confidential

| Country | Documents to be attached in the email                                                                                                    |                                                                                                    |
|---------|----------------------------------------------------------------------------------------------------|----------------------------------------------------------------------------------------------------|
| Bolivia | <ol> <li>Language: English</li> <li>Certificate issued by local authorities (Commercial Registrar's Office) certifying that the person that signed has indeed sufficient legal representative</li> <li>A document that records the indicated representative designation</li> <li>Validity of the representative's ability in front of the Public register of the corporate body</li> <li>Invitation Letter</li> </ol>                                                                          | <ol> <li>Language: Spanish</li> <li>Inscripción en el Registro Público de las Personas Jurídicas. Acta Constitutiva,<br/>Constitución o Testimonio</li> <li>Documento donde conste la designación del representante indicado</li> <li>Vigencia de poder del representante ante el Registro Público de personas jurídicas</li> <li>Carta de Invitación</li> </ol>                  |
| Ecuador | <ol> <li>Language: English</li> <li>Certificate issued by local authorities (Commercial Registrar's Office) certifying that the person that signed has indeed sufficient legal representative</li> <li>A document that records the indicated representative designation and the validity of the representative's ability</li> <li>Copy of Passport or Identification Document of the Legal Representative of the company and of his authorized signature</li> <li>Invitation Letter</li> </ol> | <ol> <li>Language: Spanish</li> <li>Constancia de Inscripción de la Sociedad y Copia del Intrumento de constitución de la Sociedad</li> <li>Documento donde conste la desigancion del representante indicado con poder en vigencia</li> <li>Fotocopia de la Cédula o documento de Identidad del Representante legal y su firma autorizada</li> <li>Carta de Invitación</li> </ol> |

| Country   | Documents to be attached in the email                                                                                                    |                                                                                                    |
|-----------|----------------------------------------------------------------------------------------------------|----------------------------------------------------------------------------------------------------|
| Chile     | <ol> <li>Language: English</li> <li>Trade Registration Certificate (CBRS)</li> <li>Copy of Power of attorney or a copy of the designation duly registered</li> <li>Certificate of Registration – RUT</li> <li>Invitation Letter</li> </ol>                                                                                                    | <ol> <li>Language: Spanish</li> <li>Copia de Inscripción social con vigencia del conservador de bienes raíces (CBRS)</li> <li>Copia de la escritura de poder, con facultades suficientes con certificado de vigencia<br/>notarial</li> <li>Copia de constancia de inscripción del Registro Unico Tributario (RUT)</li> <li>Carta de Invitación</li> </ol>                                                                                              |
| Colombia  | <ol> <li>Language: English</li> <li>Certificate of Registration – NIT</li> <li>Copy of Passport or Identification Document of the Legal<br/>Representative of the company and of his authorized<br/>signature</li> <li>Chamber and Commerce Certificate, no more than three<br/>months</li> <li>Invitation Letter</li> </ol>                                                    | <ol> <li>Language: Spanish</li> <li>Copia del Número de Identificacion Tributaria (NIT)</li> <li>Copia de la Cédula o documento de Identidad del Representante legal y su firma<br/>autorizada</li> <li>Certificado de Cámara y Comercio no mayor a tres meses</li> <li>Carta de Invitación</li> </ol>                                                                                                    |
| Venezuela | <ol> <li>Language: English</li> <li>Certificate of Registration – RIF</li> <li>Copy of Passport or Identification Document of the Legal<br/>Representative of the company and of his authorized<br/>signature</li> <li>Power of attorney if they are not reflected in the charter</li> <li>Document Registry and Statutory constitutively</li> <li>Invitation Letter</li> </ol> | <ol> <li>Language: Spanish</li> <li>Copia del Régimen de Incorporación (RIF)</li> <li>Copia de la Cédula o documento de Identidad del Representante legal y su firma autorizada</li> <li>Poder del Representante Legal en caso de que no aparezca reflejada en el acta constitutiva y que demuestre sus facultades para obligar a la compañía</li> <li>Registro Mercantil ó Documento Constitutivo-Estatutario</li> <li>Carta de Invitación</li> </ol> |

| Country           | Documents to be attached in the email                                                                                                    |                                                                                                    |
|-------------------|----------------------------------------------------------------------------------------------------|----------------------------------------------------------------------------------------------------|
| Centro<br>America | <ol> <li>Language: English</li> <li>Copy of Passport or Identification Document of the Legal<br/>Representative of the company and of his authorized<br/>signature</li> <li>Certificate issued by local authorities (Commercial Registrar's<br/>Office) certifying that the person that signed has indeed<br/>sufficient legal representative</li> <li>Articles of Corporate Bylaws</li> </ol>          | <ol> <li>Language: Spanish</li> <li>Fotocopia de la Cédula o documento de Identidad del Representante legal y su firma<br/>autorizada</li> <li>Copia del Poder del Representante legal o Apoderado, o copia de la designación<br/>debidamente inscripta</li> <li>Acta Constitutiva</li> </ol>                                                                                                    |
| Mexico            | <ol> <li>Language: English</li> <li>Company's charter</li> <li>Tax identification (RFC)</li> <li>Proof of Address</li> <li>Power of attorney if they are not reflected in the charter</li> <li>Copy of Passport or Identification Document of the Legal<br/>Representative</li> <li>Invitation Letter</li> </ol>                                                                                        | <ol> <li>Language: Spanish</li> <li>Acta Constitutiva</li> <li>Cédula de Identificación Fiscal- Registro Federal de Contribuyentes (RFC)</li> <li>Comprobante de Domicilio</li> <li>Poder del Representante Legal en caso de que no aparezca reflejada en el acta constitutiva</li> <li>Identificación del Representante Legal- Instituto Federal Electoral (IFE)</li> <li>Carta de Invitación</li> </ol> |
| Caribbean         | <ul> <li>Language: English</li> <li>1. Copy of Passport or Identification Document of the Legal<br/>Representative of the company and of his authorized<br/>signature</li> <li>2. Certificate issued by local authorities (Commercial Registrar's<br/>Office) certifying that the person that signed has indeed<br/>sufficient legal representative</li> <li>3. Articles of Corporate Bylaws</li> </ul> |                                                                                                    |

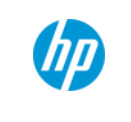

# THANK YOU!